# **Declaracion Jurada 3500**

El envío de las Declaraciones Juradas 3500 consta de 2 partes:

- 1.- Generar Archivo en MasCont.
- 2.- Enviar D. J. 3500 en la página del Sii.

#### **1.- GENERAR Archivo Plano en MasCONT.-**

Primero debe estar en el año a declarar, en este caso 2011 e indicar el MES:

|                                     | INGRESO – M                                        | ES DE TRABAJ                                                                                           | IO – MES |                     |        |
|-------------------------------------|----------------------------------------------------|----------------------------------------------------------------------------------------------------|----------|---------------------|--------|
| C:\WINDOWS\system                   | n32\cmd.exe                                        |                                                                                                    |          |                     | - 🗆 🗙  |
| Empresa : PRUEBA<br>Mantenciones In | DE EMPRESA I<br>gresos Consulta<br>ME              | s Informes,**                                                                                          | PROCESOS | AÑO : 201:<br>MES : | 1 ==== |
|                                     | En<br>Fe<br>Ma<br>Ah<br>Ju<br>Ay<br>Se<br>Oc<br>Di | hero<br>brero<br>(rzo<br>pril<br>uyo<br>nio<br>lio<br>(osto<br>ptiembre<br>tubre<br>viembre<br>ciembre |          |                     |        |
| [F10] Empresas                      |                                                    | *******                                                                                                |          | [Esc]               | Salir  |

Para generar el archivo: PROCESO - ARCHIVO PLANO SII - Informe Dj 3500

| C:\WINDOWS\system32\cmd.ex                          | xe                        |                                                                                                    | - 🗆 ×                                                               |
|-----------------------------------------------------|---------------------------|----------------------------------------------------------------------------------------------------|---------------------------------------------------------------------|
| Empresa : PRUEBA DE EMPRES<br>Mantenciones Ingresos | A I<br>Consultas Informes | PROCESOS MES                                                                                                    | = 2011                                                              |
|                                                     |                           | Actualizacion<br>Año De Trabajo<br>Exportar/Importa<br>Respaldo en Disc<br>Cierre Anual<br>Reapertura<br>Habilitar Empres<br>Archivo Plano SI<br>Soporte MasCont |                                                                     |
| [F10] Empresas                                      | SU                        | istema<br>suario                                                                                                    | 1866<br>1879<br>3327<br>3328<br>3500<br>e Dj 1879 SII<br>ectronicas |

Y aparece el siguiente mensaje, presione [ENTER] en OK:

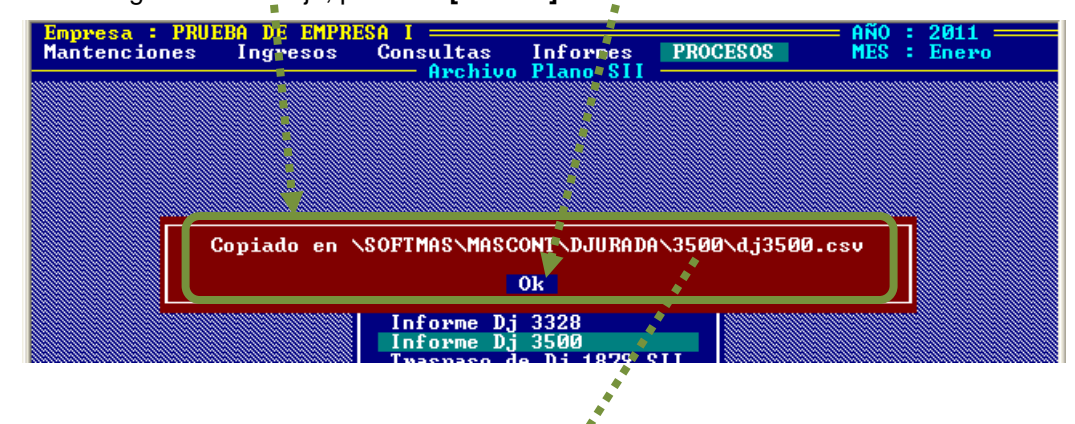

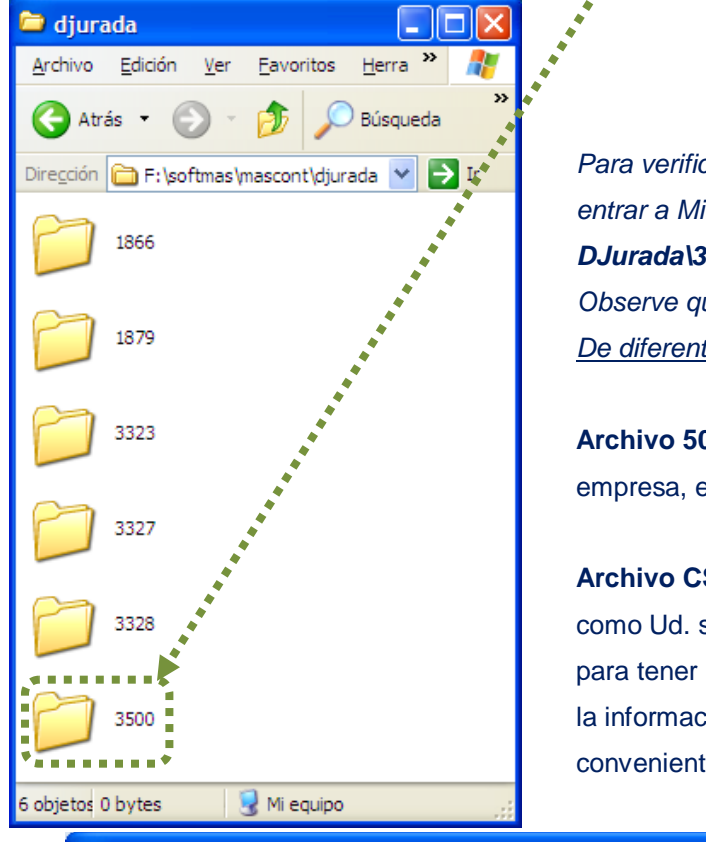

Para verificar la creación del archivo puede entrar a MiPc, carpetas de instalación, **DJurada\3500**. Observe que se generaron <u>2 archivos</u> De diferente TIPO:

**Archivo 500**, cuyo nombre es el Rut de la empresa, es el que se sube a la página.

Archivo CSV, de nombre Dj3500, que como Ud. sabe se puede abrir con Excel es para tener una copia de la D.J. para revisar la información o en lo que estime conveniente.

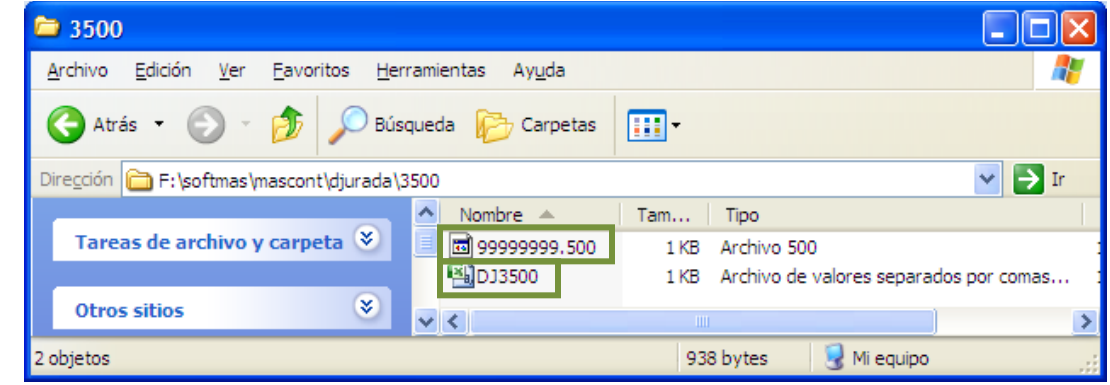

## 2.- ENVIAR D. J. 3500 en la página del Sii.

Cargue la página www.sii.cl, clic en:

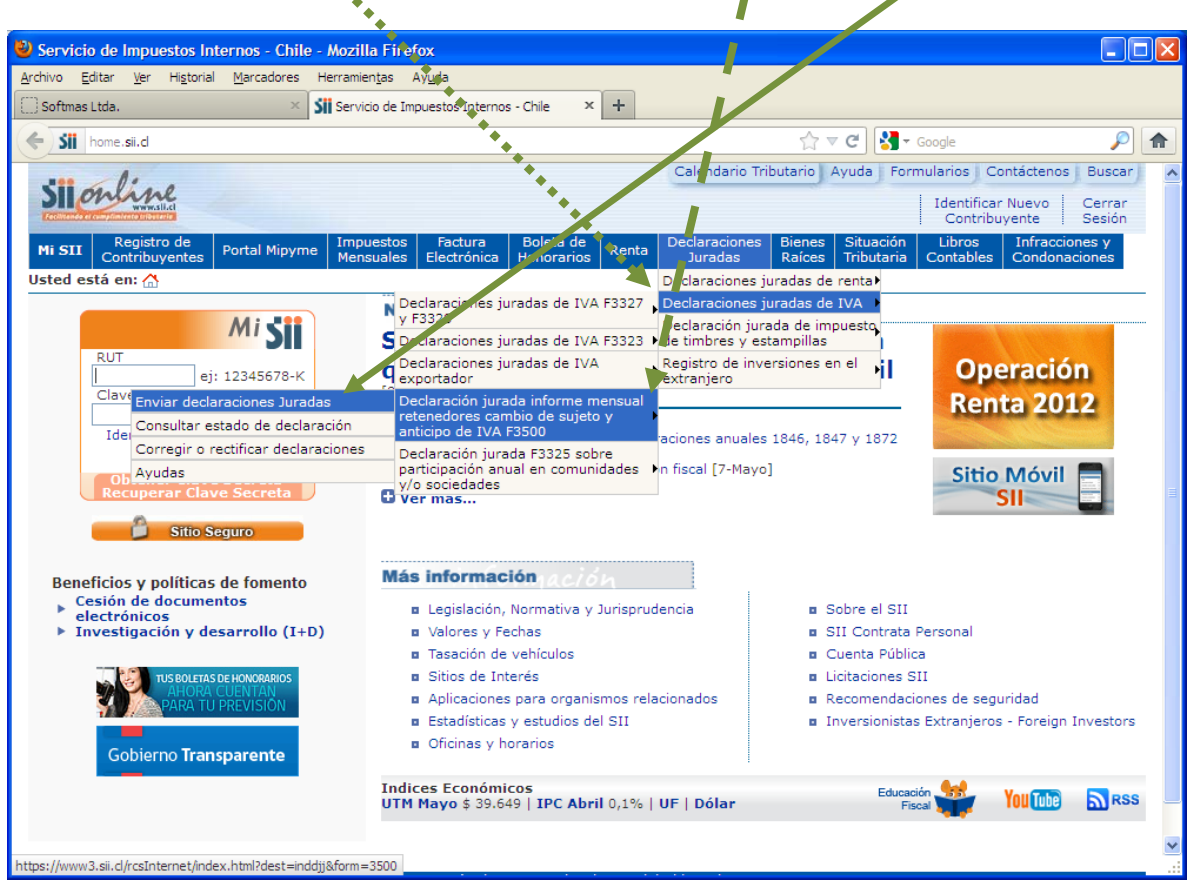

#### D.J. – DJ de IVA – Declararción Jurada...IVA F3500 – Enviar D.J

#### Ingrese Rut y Clave [Ingresar]

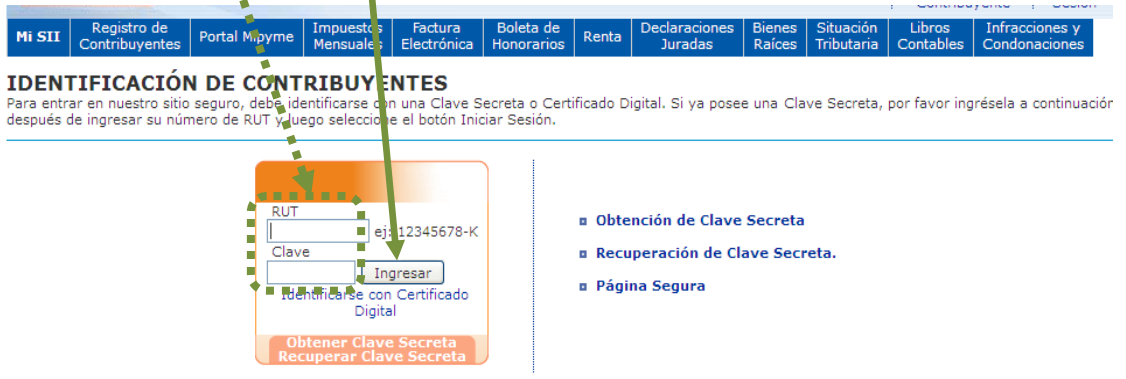

|                                                                                                    |                                                                                                    |                                                                                                    |                                                                                                    |                                                                                                    |                                                                                                  | /                                                                         |                                                                       |                                                        |                               |
|----------------------------------------------------------------------------------------------------|----------------------------------------------------------------------------------------------------|----------------------------------------------------------------------------------------------------|----------------------------------------------------------------------------------------------------|----------------------------------------------------------------------------------------------------|--------------------------------------------------------------------------------------------------|---------------------------------------------------------------------------|-----------------------------------------------------------------------|--------------------------------------------------------|-------------------------------|
| ENTAR DEG                                                                                                    | CLARACION<br>Juradas Retenedores (                                                                                                    | ambios de Suj                                                                                                    | eto                                                                                                    |                                                                                                    |                                                                                                  |                                                                           |                                                                       |                                                        |                               |
| cione el per                                                                                                    | riodo tributario y la forma                                                                                                    | de presentación                                                                                                    | por la cual ingresará s                                                                                             | u declaración.                                                                                                    |                                                                                                  |                                                                           |                                                                       |                                                        |                               |
| ccione Dec                                                                                                    | laración Jurada a pres                                                                                                    | entar 🔹                                                                                                    |                                                                                                    |                                                                                                    |                                                                                                  |                                                                           |                                                                       |                                                        |                               |
| ) Retenedor                                                                                                    | es Cambios de Sujeto                                                                                                    | <b>v</b>                                                                                                    |                                                                                                    |                                                                                                    |                                                                                                  |                                                                           |                                                                       |                                                        |                               |
| eleccio                                                                                                    | elecciçõe Periodo Tributario                                                                                                    |                                                                                                    |                                                                                                    | Speccione forma de presentación                                                                                            |                                                                                                  |                                                                           |                                                                       |                                                        |                               |
| 2012 ⊻                                                                                                    | 012 🗸 Abril 💌                                                                                                    |                                                                                                    |                                                                                                    | O Sin Movir                                                                                                    | niento                                                                                           |                                                                           |                                                                       |                                                        |                               |
|                                                                                                    |                                                                                                    |                                                                                                    |                                                                                                    | Continuar                                                                                                    |                                                                                                  |                                                                           |                                                                       |                                                        |                               |
| -                                                                                                    | Ayuda                                                                                                    |                                                                                                    |                                                                                                    |                                                                                                    |                                                                                                  |                                                                           |                                                                       |                                                        |                               |
| Presentar<br>INFORMA                                                                                                    | Declaración  <br>CION DEL CONTRIBUYE                                                                                                    | NTE PARA DEC                                                                                                    | LARAR PERIODO 2013                                                                                                  | 2-04                                                                                                    |                                                                                                  |                                                                           |                                                                       |                                                        |                               |
| Declaraci<br>A continua                                                                                                    | ion Jurada 3500 Reten<br>ación se informa la situaci                                                                                                    | edores Cambio<br>ón de cada uno o                                                                                                    | <b>s de Sujeto</b><br>de los Formularios y De                                                                       | claraciones Ju                                                                                                    | radas propio                                                                                     | s del contribuy                                                           | ente relacionad                                                       | os con la Declara                                      | cion Jurada 350               |
| contribuye                                                                                                    | res Cambios de Sujeto de<br>ante, ambos relevantes pa                                                                                                    | ra la declaración                                                                                                    | as, se presenta la infori<br>n.                                                                                     | macion propor                                                                                                    | cionada por t                                                                                    | erceras perso                                                             | nas, como asim                                                        | ismo algunos atri                                      | butos del                     |
|                                                                                                    |                                                                                                    |                                                                                                    |                                                                                                    |                                                                                                    |                                                                                                  |                                                                           |                                                                       |                                                        |                               |
| ▼ Infe                                                                                                    | ormación Propia                                                                                                    |                                                                                                    |                                                                                                    |                                                                                                    |                                                                                                  |                                                                           |                                                                       | 1                                                      |                               |
| 29 De                                                                                                    | eclaración Mensual y Pag                                                                                                    | ada<br>Simultáneo de                                                                                                    | Impuestos                                                                                                    | 2012-04                                                                                                    | Folio                                                                                            | Estado                                                                    | Ver E29                                                               | ilario para el Pi<br>gresar o Consul                   | eriodo<br>Itar                |
| 27.00                                                                                                    |                                                                                                    | Simulation de                                                                                                    | Impuestos                                                                                                    | 2012 04                                                                                                    | 52,005,00510                                                                                     | Vigence                                                                   | TVGT 125                                                              |                                                        |                               |
| ▼ Info<br>Info                                                                                                    | ormación Presentada por<br>rmacion de Terceros (I                                                                                                    | Terceros<br>F3500 informa                                                                                                    | do por agentes reter                                                                                                | nedores)                                                                                                    |                                                                                                  |                                                                           |                                                                       |                                                        |                               |
| Rete                                                                                                    | Rut Cantidad<br>enedor Operaciones                                                                                                    | Monto Neto<br>Operación                                                                                                    | Monto base del Ser<br>Faenamiento o Ma<br>Comercializac                                                             | vicio de M<br>rgen de R<br>ión                                                                                             | onto IVA<br>Retenido<br>Parcial                                                                  | Monto IVA<br>Retenido<br>Total                                            | Monto IVA<br>Anticipado                                               | Monto IVA R<br>sobre Mar<br>Comerciali                 | letenido<br>gen de<br>ización |
| No ha                                                                                                    | ay información disponible                                                                                                    |                                                                                                    |                                                                                                    |                                                                                                    |                                                                                                  |                                                                           |                                                                       |                                                        |                               |
| ▼ Info                                                                                                    | ormación de Atributos                                                                                                    |                                                                                                    |                                                                                                    | C h                                                                                                    | - Tuisis                                                                                         |                                                                           |                                                                       | h = T =                                                |                               |
| No ha                                                                                                    | ay información disponible                                                                                                    | ripcion                                                                                                    |                                                                                                    | Fech                                                                                                    |                                                                                                  |                                                                           | Fet                                                                   | na Termino                                             |                               |
| ▼ Cor                                                                                                    | digos Relevantes del Forn                                                                                                    | nulario                                                                                                    |                                                                                                    |                                                                                                    |                                                                                                  |                                                                           |                                                                       |                                                        |                               |
|                                                                                                    | nulario<br>av información disponible                                                                                                    | Period                                                                                                    | lo                                                                                                    | Codigo                                                                                                    |                                                                                                  | De                                                                        | scripcion                                                             | \                                                      | /alor                         |
| No ha                                                                                                    | ay information disponible                                                                                                    |                                                                                                    |                                                                                                    |                                                                                                    | •                                                                                                |                                                                           |                                                                       |                                                        |                               |
| No ha                                                                                                    |                                                                                                    |                                                                                                    |                                                                                                    | Continuar                                                                                                    |                                                                                                  |                                                                           |                                                                       |                                                        |                               |
| RcsWeb.In                                                                                                    | nfo                                                                                                    |                                                                                                    |                                                                                                    | Continuar                                                                                                    |                                                                                                  |                                                                           |                                                                       |                                                        |                               |
| RcsWeb.In                                                                                                    | nfo                                                                                                    |                                                                                                    |                                                                                                    | Continuar                                                                                                    |                                                                                                  |                                                                           |                                                                       |                                                        |                               |
| RcsWeb.In                                                                                                    | nfo                                                                                                    |                                                                                                    | Términos Ge<br>Servicio                                                                                             | Continuar<br>enerales de Us                                                                                                | o del Sitio We<br>s Internos                                                                     | ъb                                                                        |                                                                       |                                                        |                               |
| RcsWeb.In                                                                                                    | nfo                                                                                                    |                                                                                                    | Términos Ge<br>Servicio                                                                                             | Continuar                                                                                                    | o del Sitio We<br>s Internos                                                                     | ∍b                                                                        |                                                                       |                                                        |                               |
| RcsWeb.Ir                                                                                                    | nfo                                                                                                    |                                                                                                    | Términos Ge<br>Servicio                                                                                             | Continuar<br>inerales de Us<br>o de Impuesto:                                                                              | o del Sitio We<br>s Internos                                                                     | зb                                                                        |                                                                       |                                                        |                               |
| ResWeb.In                                                                                                    | ontinuar] - [L                                                                                                    | JPLOAD                                                                                                    | Términos Ge<br>Servicio                                                                                             | Continuar<br>Inerales de Us<br>de Impuesto                                                                                 | o del Sitio We<br>s Internos                                                                     | зb                                                                        |                                                                       |                                                        |                               |
| Resweb.Ir                                                                                                    | ontinuar] - [U                                                                                                    | IPLOAD                                                                                                    | Términos Ge<br>Servici                                                                                              | Continuar<br>merales de Us<br>o de Impuesto:                                                                               | o del Sitio We<br>s Internos                                                                     | 2b                                                                        |                                                                       |                                                        |                               |
| Resweb.in                                                                                                    | nfo<br>ontinuar] - [U                                                                                                    | JPLOAD                                                                                                    | Términos Ge<br>Servicio<br>D]                                                                                       | Continuar<br>merales de Us<br>de Impuesto                                                                                  | o del Sitio We<br>s Internos                                                                     | sb<br>ciones   Biene                                                      | s Situación                                                           | Libros Infr                                            | racciones y                   |
| Resweb.in                                                                                                    | nfo  Registro de Contribuyentes Portal M  den: Contribuyentes Portal M                                                                                                    | JPLOAD<br>ipyme Impues<br>Mensuo<br>squales >                                                                                                    | Términos Ge<br>Servicio<br>D]<br>tos Factura Bo<br>les Electru-ica Bo                                               | Continuar<br>Inerales de Us<br>de Impuestos<br>de Impuestos                                                                | o del Sitio We<br>5 Internos<br>ta Declarat<br>Jurac                                             | iones Biene<br>Raice                                                      | s Situación<br>s Tributaria                                           | Lübros Infr<br>Contables Con                           | acciones y<br>donaciones      |
| ResWeb.Ir<br>ResWeb.Ir<br>[CO<br>MI SII 0<br>Usted está                                                                                                    | nfo<br>pntinuar] - [U<br>Registro de<br>Contribuyentes Portal M<br>á en: ☆ > Impuestos Mel<br>Declaración   Informació                                                                                                    | IPLOAD<br>ipyme Impues<br>Isuales > A<br>n Contribuyente                                                                                                    | Términos Ge<br>Servicio<br>)]<br>tos Factura Bo<br>Electrunica Bo                                                   | Continuar<br>Inerales de Us<br>de Impuestor<br>de Impuestor<br>leta de Ren                                                 | o del Sitio W<br>s Internos<br>ta Declara<br>Jurac                                               | sb<br>ciones Biene<br>las Raíce                                           | s Situación<br>Tributaria                                             | Libros   Infr<br>Contables   Con                       | racciones y<br>donaciones     |
| CosWeb.Ir<br>RosWeb.Ir<br>[CO<br>Usted estă<br>Presentar D<br>PRESENTAM                                                                                                    | Registro de<br>Continuar] - [U       Registro de<br>Contribuyentes     Portal M<br>e en:                                                                                                    | IPLOAD<br>ipyme Impues<br>isuales ><br>n Contribuyente<br>A 35000 RETEN<br>ADDIDUESTA DED                                                                                                    | Términos Ge<br>Servicio<br>D]<br>tos Factura Bo<br>les Electruica Hor<br>yuda                                       | enerales de Us<br>o de Impuesto:<br>leta de<br>norarios Ren                                                                | o del Sitio W<br>S Internos                                                                      | eb<br>ciones Biene<br>las Raíce                                           | s Situación<br>; Tributaria                                           | Libros   Infr<br>Contables   Con                       | acciones y<br>donaciones      |
| Com<br>Reseveb.in<br>[CO<br>Mi SII o<br>Usted está<br>Presentar D<br>PRESENTA RO                                                                                                    | Antimuar] - [U         Registro de<br>Contribuyentes       Portal M         A en: ☆ > Impuestos Mei         Declaración   Informació         INFORMACIÓN JURAD         IOS PREPARADA UNA PRO                                                                                                    | IPLOAE<br>ipyme Impues<br>Mensua<br>Isuales ><br>A<br>a 3500 RETEN<br>opuesta de D                                                                                                    | Términos Ge<br>Servicio                                                                                             | enerales de Us<br>de Impuesto<br>de Impuesto<br>sujeto<br>3500 RETE                                                        | o del Sitio W<br>Internos<br>ta Declarat<br>Jurac                                                | ciones Biene<br>las Raice                                                 | s Situación<br>Tributaria                                             | Libros   Infr<br>Contables   Con                       | acciones y<br>donaciones      |
| Com<br>Resweb.in<br>[CO<br>MI SII C<br>Usted está<br>Presentar D<br>PRESENTAR<br>No teneral                                                                                                    | Registro de<br>Contribuyentes       Portal M<br>Portal M<br>à en: (a) > Impuestos Mel<br>Declaración   Informació<br>IN DECLARACION JURAD<br>IOS PREPARADA UNA PF                                                                                                    | IPLOAD<br>ipyme Impues<br>Mensua<br>suales ><br>A 3500 RETEN<br>A 3500 RETEN<br>a de Declaracion                                                                                                    | Términos Ge<br>Servició<br>)]<br>tos Factura Bo<br>les Electrunica Bo<br>ecclaración Bornado<br>Unada 3500 Retenedo | Ieta de Impuestos<br>de Impuestos<br>sujero<br>a 3500 Remandantes<br>res Cambios o                                         | o del Sitio W<br>s Internos<br>ta Declara<br>Jurac<br>Jurac                                      | ciones Biene<br>las Raíce<br>MBIOS DE SI                                  | s Situación<br>Tributaria<br>UETO                                     | Libros Infr<br>Contables Con                           | acciones y<br>donaciones      |
| Cosweb.Ir<br>Rosweb.Ir<br>[CO<br>Usted esta<br>Presentar D<br>PRESENTA<br>No es posib<br>1. Este form                                                                                                    | Pontinuar] - [U<br>Registro de<br>Contribuyentes Portal M<br>á en: ☆ > Impuestos Mer<br>Declaración   Informació<br>INF DECLARACION JURAC<br>IOS PREPARADA UNA PP<br>Dele construir una propuest<br>mulario no cuenta con la a                                                                                                    | IPLOAD<br>IPLOAD<br>Mensua<br>Isuales ><br>A 3500 RETEN<br>IOPUESTA DE D<br>a de Declaracion<br>Iternativa de pro                                                                                                    | Términos Ge<br>Servicio                                                                                             | Continuar<br>enerales de Us<br>o de Impuesto<br>o de Impuesto<br>sujeto<br>a 3500 Retuin<br>res Cambios o<br>ción          | ta Declarat<br>Jurac                                                                             | ciones Biene<br>Raice<br>MBIOS DE SI<br>e el periodo 0                    | s Situación<br>Tributaria<br>DETO<br>4-2012, dado qu                  | Libros Infr<br>Contables Con                           | racciones y<br>donaciones     |
| Com<br>Reserveb.In<br>Reserved<br>MI SIL<br>Vested está<br>Presentar D<br>PRESENTA<br>NO ES posib<br>1. Este form<br>Sin embarg                                                                                                    | Antimularion dispondue         nfo         Info         Info <td>IPLOAD<br/>ipyme Impues<br/>Mensua<br/>Isuales &gt;<br/>A 3500 RETEN<br/>KOPUESTA DE D<br/>a de Declaracion<br/>Iternativa de pro<br/>10 utilizando el F</td> <td>Términos Ge<br/>Servicio</td> <td>eta de Uso<br/>de Impuesto:<br/>SUJETO<br/>A 3500 RETA<br/>res Cambios o<br/>ción<br/>bien con Uplo</td> <td>o del Sitio W<br/>Internos<br/>La Declarat<br/>Jurac<br/>LEDORES CA<br/>de Sujeto pa<br/>ad, seleccion</td> <td>ciones Biene<br/>las Raíce<br/>MBIOS DE SU<br/>e el periodo 0</td> <td>s Situación<br/>Tributaria<br/>UETO<br/>4-2012, dado qu</td> <td>Libros Infr<br/>Contables Con<br/>Ie:<br/>el mismo nombre</td> <td>acciones y<br/>donaciones</td> | IPLOAD<br>ipyme Impues<br>Mensua<br>Isuales ><br>A 3500 RETEN<br>KOPUESTA DE D<br>a de Declaracion<br>Iternativa de pro<br>10 utilizando el F                                                                                                    | Términos Ge<br>Servicio                                                                                             | eta de Uso<br>de Impuesto:<br>SUJETO<br>A 3500 RETA<br>res Cambios o<br>ción<br>bien con Uplo                              | o del Sitio W<br>Internos<br>La Declarat<br>Jurac<br>LEDORES CA<br>de Sujeto pa<br>ad, seleccion | ciones Biene<br>las Raíce<br>MBIOS DE SU<br>e el periodo 0                | s Situación<br>Tributaria<br>UETO<br>4-2012, dado qu                  | Libros Infr<br>Contables Con<br>Ie:<br>el mismo nombre | acciones y<br>donaciones      |
| Cosweb.Ir<br>Rcsweb.Ir<br>[CO<br>Usted está<br>Presentar D<br>PRESENTA<br>No TENEM<br>No tes posib<br>1. Este form<br>Sin embarg<br>Si necesita                                                                                                    | Registro de<br>Contribuyentes       Portal M         É en: ☆ > Impuestos Mel<br>Declaración   Informació<br>ROS PREPARADA UNA PF         Dele construir una propuest<br>nulario no cuenta con la a<br>go, puede presentar el 350<br>más información, puede re                                                                                                    | JPLOAC<br>ipyme Impues<br>Mensus<br>isuales ><br>A<br>isuales ><br>A<br>a de Declaracion<br>isopuesta de pro-<br>isopuesta de pro-<br>isopuesta de | Términos Ge<br>Service                                                                                              | eta de<br>orarios Ren<br>SUJETO<br>A 3500 RETA<br>res Cambios o<br>ción<br>bien con Uplo                                   | o del Sitio We<br>Internos<br>ta Declara<br>Jurac<br>te Sujeto pa<br>ad, seleccion               | ciones Biene<br>las Raíce<br>MBIOS DE Su<br>el periodo O<br>iando más aba | Situación<br>Tributaria<br>DETO<br>4-2012, dado qu<br>jotel botón con | Libros Infr<br>Contables Con                           | racciones y<br>donaciones     |
| Contraction of the second second seco | Antioninación disponible         nfo         Onttinuar] - [U         Registro de<br>Contribuyentes       Portal M         á en: ☆ > Impuestos Mel         Declaración   Informació<br>INS PREPARADA UNA PR         Dele construir una propuest<br>nulario no cuenta con la a         po, puede presentar el 350<br>más información, puede di                                                                                                    | IPLOAC<br>Mensua<br>ssuales ><br>n Contribuyente<br>a de Declaracion<br>Iternativa de pro<br>10 utilizando el F<br>consultar en Mes<br>Formul                                                                                                    | Términos Ge<br>Servicio                                                                                             | Continuar<br>Inerales de Us<br>de Impuesto<br>de Impuesto<br>sujeto<br>3500 Reta<br>res Cambios o<br>ción<br>bien con Uplo | a del Sitio W<br>Internos<br>Ta Declarat<br>Jurac<br>EDORES C<br>ie Sujeto pa<br>ad, seleccion   | ciones Biene<br>Raice<br>MBIOS DE SI<br>a el periodo 0<br>Jando más aba   | s Situación<br>Tributaria<br>DETO<br>4-2012, dado qu                  | Libros Infr<br>Contables Con<br>Ie:<br>el mismo nombre | racciones y<br>donaciones     |

### Confirme <u>AÑO</u> Tributario y <u>MES</u> a declarar, opción [Nuevos Datos] – [Continuar]

| Sii.cl https://www.3.sii.d/rcsInternet/inde                                                                                                    | x.html?dest=inddjj&form=3500                                                                               | ☆ マ C Soogle                                                                                                    | <i>&gt;</i> <b></b>    |
|----------------------------------------------------------------------------------------------------|----------------------------------------------------------------------------------------------------|----------------------------------------------------------------------------------------------------|------------------------|
| Sil maline                                                                                                    |                                                                                                    | Calendario Tributario Ayuda Formularios Contáctenos E                                                                                                    | Buscar                 |
|                                                                                                    | Rut: 76025090 - 2                                                                                          | Ultima visita 17/03 2012, a las 11:27:37 horas Identificar Nuevo C<br>Contribuyente S                                                                                                    | Cerrar<br>Sesión       |
| Mi SII Registro de<br>Contribuyentes Portal Mi yme M                                                                                                    | npuestos Factura Boleta de<br>ensuales Electrónica Honorarios                                              | Renta Declaraciones Bienes Situación Libros Infraccione<br>Juradas Raíces Tributaria Contables Condonacio                                                                                  | s y<br>nes             |
| Usted esta en: A > Impuestos Mensuries >                                                                                                    | Ayuda                                                                                                    | <b>\</b>                                                                                                    | _                      |
| PRESENTAR DECLARACION 3500 POR UPLO                                                                                                    |                                                                                                    | N .                                                                                                    |                        |
| DECLARO BAJO JURAMENTO QUE LOS DATOS C<br>RESPONSABILIDAD CORRESPONDIENTE.                                                                                                    | NTENIDOS EN EL PRESENTE DOCI                                                                               | JMENTO SON LA EXPRESION FILL DE LA VERDAD, POR LO QUE ASUMO LA                                                                                                    |                        |
| Desde esta página, debe buscar en su PC el arc                                                                                                    | hivo generado, seleccionando el bo                                                                         | tón "Examinar".                                                                                                    |                        |
|                                                                                                    |                                                                                                    |                                                                                                    |                        |
| Archivo a Enviar                                                                                                    | Examinar                                                                                                   |                                                                                                    |                        |
|                                                                                                    | Carga de archivos                                                                                          |                                                                                                    | 2                      |
| Una vez cargado el archivo pulse el botón "Valic                                                                                                    | lar/En Buscar en: 🍙 3                                                                                      | 3500 🔽 🙆 🕸 📂 🎹                                                                                                    | •                      |
| Una vez presionado este botón "Validar/Enviar",<br>cuales deben ser corregidos por usted en sus a                                                                                                    | su De<br>rchivos                                                                                           | 2999999.500                                                                                                    |                        |
| Si su declaración no presenta errores debe conf                                                                                                    | irmar                                                                                                    | 3500                                                                                                    |                        |
| Espere la respuesta del SII, la cual será un Cer                                                                                                    | Documentos<br>tificado recientes                                                                           |                                                                                                    |                        |
| momento se considerará su declaración present                                                                                                    | ada y                                                                                                    |                                                                                                    |                        |
| En el link a continuación podra descargar la plat<br>3500 – Declaración cambio de Sujeto y Retenec                                                                                                    | lores Escritorio                                                                                           | N N                                                                                                    |                        |
|                                                                                                    |                                                                                                    | N                                                                                                    |                        |
|                                                                                                    |                                                                                                    | <b>\</b>                                                                                                    |                        |
| omo ya vimos el archivo                                                                                                    | Mis documentos                                                                                             | \<br>\                                                                                                    |                        |
| stá ubicado en:                                                                                                    | -                                                                                                    | <b>N</b>                                                                                                    |                        |
| nidad:\Softmas\MasCon                                                                                                    | t 🥄                                                                                                    |                                                                                                    |                        |
| iurad\3500                                                                                                    | MIPC                                                                                                    |                                                                                                    |                        |
| Juraulooo                                                                                                    | Momb                                                                                                    | re: DJ3500 🗸                                                                                                    | Abrir                  |
|                                                                                                    | Mis sitios de red Tip <u>o</u> :                                                                           | Todos los archivos 🗸                                                                                                    | Cancel                 |
|                                                                                                    |                                                                                                    |                                                                                                    |                        |
| Mi SII Registro de<br>Contribuyentes Portal M                                                                                                    | ipyme Impuestos Factura                                                                                    | Boleta de Renta Declaraciones Bienes Situación Libros<br>Honorarios Renta Juradas Baices Tributaria Contables d                                                                            | Infracciones           |
| Usted está en: 🏠 > Impuestos Mer                                                                                                    | nsuales >                                                                                                  |                                                                                                    |                        |
| Presentar Declaración Informació                                                                                                    | n Contribuyente Propuesta                                                                                  |                                                                                                    |                        |
| Retenedores Cambios de Sujeto<br>DECLARO BAJO JURAMENTO QUE LO                                                                                                    | POR UPLOAD<br>S DATOS CONTENIDOS EN EL PRES                                                                | SENTE DOCUMENTO SON LA EXPRESION FIEL DE LA VERDAD, POR LO QUE                                                                                                    | ASUMO LA               |
| RESPONSABILIDAD CORRESPONDIE<br>Desde esta página, debe buscar en s                                                                                                    | NTE.<br>su PC el archivo generado, seleccior                                                               | nando el botón "Examinar".                                                                                                    |                        |
|                                                                                                    |                                                                                                    |                                                                                                    |                        |
| Archivo a Equipr                                                                                                    |                                                                                                    |                                                                                                    |                        |
| Archivo a Enviar                                                                                                    | F:\softmas\mascont\djur Examinar                                                                           | J                                                                                                    |                        |
|                                                                                                    |                                                                                                    | Validar/Enviar                                                                                                    |                        |
| Una vez cargado el archivo pulse el                                                                                                    | botón "Validar/Enviar".                                                                                    |                                                                                                    |                        |
|                                                                                                    | dar/Enviar", su Declaración Jurada s                                                                       | erá validada por el SII, de encontrarse inconsistencias, aparecerá el detal<br>ar y enviar nuevamente su archivo.                                                                          | le de errores          |
| Una vez presionado este botón "Valio<br>cuales deben ser corregidos por uste                                                                                                    | a en ada archivoa, idego debe carg                                                                         |                                                                                                    |                        |
| Una vez presionado este botón "Valic<br>cuales deben ser corregidos por uste<br>Si su declaración no presenta errore                                                                                                    | s debe confirmar el epuio al selecció                                                                      | anar el botón "Aceptar".                                                                                                    |                        |
| Una vez presionado este botón "Valic<br>cuales deben ser corregidos por uste<br>Si su declaración no presenta errore<br>Espere la respuesta del SII, la cual s                                                                                | s debe confirmar el entrío al selecció<br>erá un Certificado de recepción de                               | onar el botón "Aceptar".<br>la declaración, en el cual se le asignará fecha y Nº de Folio de la Declaraci                                                                                  | ón. En este            |
| Una vez presionado este botón "Valio<br>cuales deben ser corregidos por uste<br>Si su declaración no presenta errore<br>Espere la respuesta del SII, la cual s<br>momento se considerará su declarac<br>En el link a continuación podrá decor | s debe confirmar el en lo al selecció<br>erá un Certificadore recepción de l<br>ión presentada / recibida. | °<br>onar el botón "Aceptar".<br>la declaración, en el cual se le asignará fecha y № de Folio de la Declaraci<br>nde usted puede ingresar su información para después grabar y subir el ar | ón. En este<br>rchivo. |

# Finalmente [VALIDAR/ENVIAR]